## Texto em duas camadas – Photoshop

- 1. Crie um novo arquivo com 300 por 300 pixels.
- Crie uma nova camada e pressione a letra "D" para que as cores voltem ao padrão (preto primeiro plano e branco segundo plano).
- 3. Aplique o Filtro/Acabamento/Nuvens.
- Aplique Matiz e saturação com os valores abaixo. Mantenha a opção colorir selecionada.

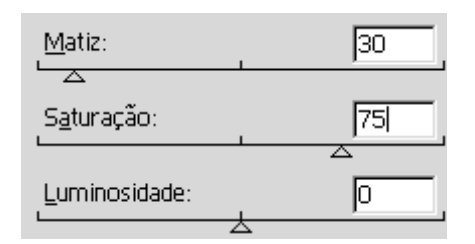

5. Aplique Filtro/Distorção/Coordenadas polares.

## - Opções: -

- C <u>R</u>etangular para Polar
- e Polar para Retangular
  - 6. Clique em

Editar/Transformação/Redimensionar e aumente para cima a altura da imagem em mais ou menos ¼ do tamanho original como mostra a figura abaixo. Pressione <ENTER> para confirmar.

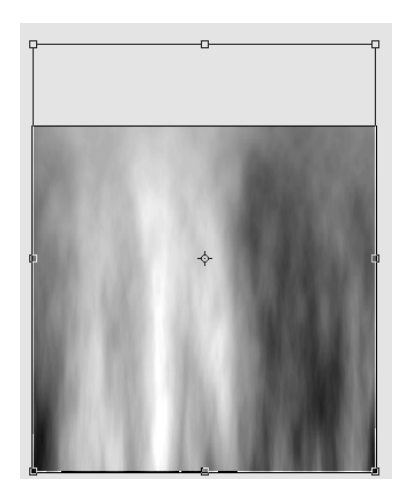

7. Vá para a paleta de canais e crie um novo canal.

- 8. Escreva uma letra em uma fonte grossa, usei uma letra "g" com fonte Garamond, tamanho 260, centralize esta letra na área de desenho.
- Clique no canal RGB, inverta a seleção e delete esta área externa a letra.
- Volte para a paleta de camadas e selecione a camada que contém a letra.
- 11. Aplique o Estilo de camada brilho interno com as configurações abaixo:

| Modo de Mesclagem: Multiplicação 💌          |
|---------------------------------------------|
| Opacidade: 75 %                             |
| Ruído: 0 %                                  |
| • C                                         |
| Elementos                                   |
| Técnica: Mais Suave                         |
| Origem: 🔿 <u>C</u> entro 🛛 💽 <u>A</u> resta |
| Desfoque: 0 %                               |
| Tamanho: 6 p×                               |
| Qualidade                                   |
| Contorno: 🔽 T Suavização de Serrilhado      |
| Escala: 60 %                                |
| Iremulação: 0 %                             |

12. Aplique Chanfro e entalhe com as configurações abaixo:

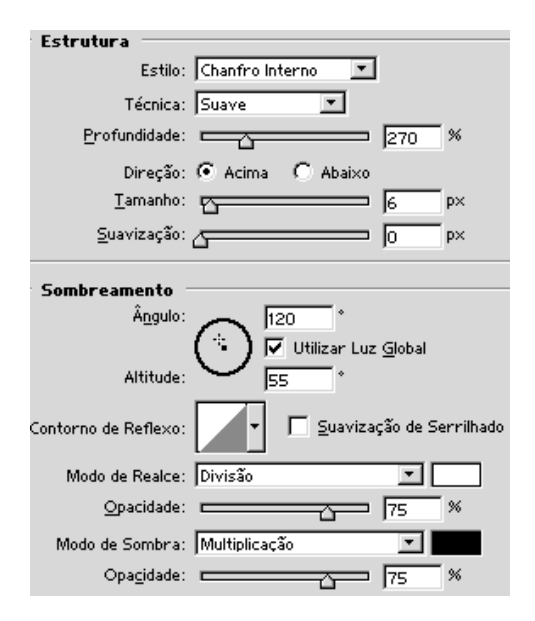

- 13. Duplique a camada que contém a letra.
- Clique em Imagem/Ajustar/Remover saturação para remover as cores da nova camada, a letra ficará em escala de cinza.
- Clique na primeira camada texto e clique de novo agora com a tecla <CTRL> pressionada, para selecionar a camada.
- Clique em Selecionar/Modificar/Redução e faça uma redução de 3 pixels.

| ×        |
|----------|
| OK       |
| Cancelar |
|          |

- 17. Inverta a seleção e delete.
- Você teve a impressão que nada foi apagado, porque esta ação foi aplicada na camada colorida que está atrás da camada cinza.
- 19. Desfaça a seleção.
- Escolha a ferramenta de seleção elíptica e faça seleções e pressione shift para fazer as seleções abaixo.

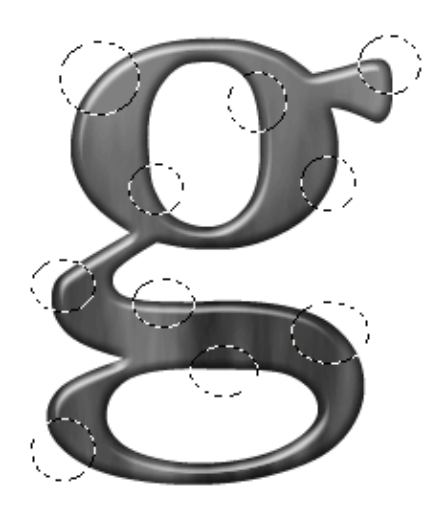

- 21. Selecione a camada que contém o texto cinza, delete e desfaça a seleção.
- 22. Vincule e mescle as duas camadas.
- 23. Selecione a camada de fundo e aplique um gradiente.
- 24. Salve o arquivo no formato PSD.
- 25. Use "Salvar para web" para exportar para o formato JPG.